# **Studenti: Manuale utilizzo Microsoft Teams per teledidattica**

### Versione 1.2 del 07 Marzo 2020

Pietro Ciammaricone, Samuel Finocchio, Luca Lanci, Henry Muccini

| < >             | Ľ    | Esegui una ricerca o digita un co | omar | ndo |     |                      | -      |       | × |
|-----------------|------|-----------------------------------|------|-----|-----|----------------------|--------|-------|---|
| L<br>Azioni     | Team | ٢                                 | r    | ŝ   | €°° | Unisciti a un team o | creane | e uno |   |
| E<br>Chat       |      |                                   |      |     |     |                      |        |       |   |
| iii<br>Team     |      |                                   |      |     |     |                      |        |       |   |
| attività        |      |                                   |      |     |     |                      |        |       |   |
| E<br>Calendario |      |                                   |      |     |     |                      |        |       |   |
| Chiamate        |      |                                   |      |     |     |                      |        |       |   |
|                 |      |                                   |      |     |     |                      |        |       |   |
|                 |      |                                   |      |     |     |                      |        |       |   |
| ß               |      |                                   |      |     |     |                      |        |       |   |
| App<br>Ouida    |      |                                   |      |     |     |                      |        |       |   |

- Parte 1. Guida al download di Microsoft Teams
- Parte 2. Accesso a corsi e lezioni
- Parte 3. Riprodurre le lezioni precedentemente svolte

## Parte 1. Guida al download di Microsoft Teams

1. Recarsi alla pagina web

https://products.office.com/it-it/microsoft-teams/download-app

2. Scaricare il setup (file di installazione) di Microsoft Teams come suggerito dal sito

# Scarica Microsoft Teams su qualsiasi dispositivo

Connettiti a Teams ovunque con i dispositivi Windows, Mac, iOS e Android o riunisci partecipanti remoti in spazi per riunioni di tutte le dimensioni con Teams.

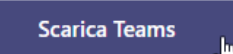

E successivamente cliccare di nuovo su "Scarica Teams"

# Scarica Teams per il desktop

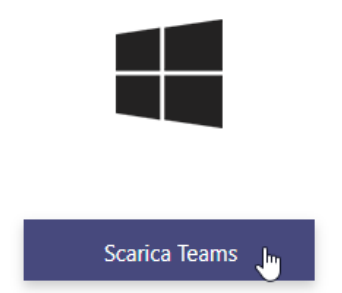

3. Una volta scaricato il file di installazione, procedere con l'esecuzione del setup scaricato.

Download in corso

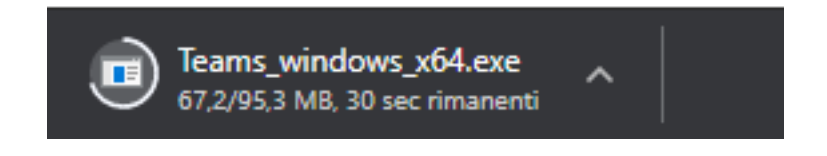

Apertura del file

|                         | Apri<br>Apri sempre file di questo tipo |
|-------------------------|-----------------------------------------|
|                         | Mostra nella cartella                   |
|                         | Annulla                                 |
| 🗊 Teams_windows_x64.exe | ~                                       |

Oppure, apertura del file dalla cartella:

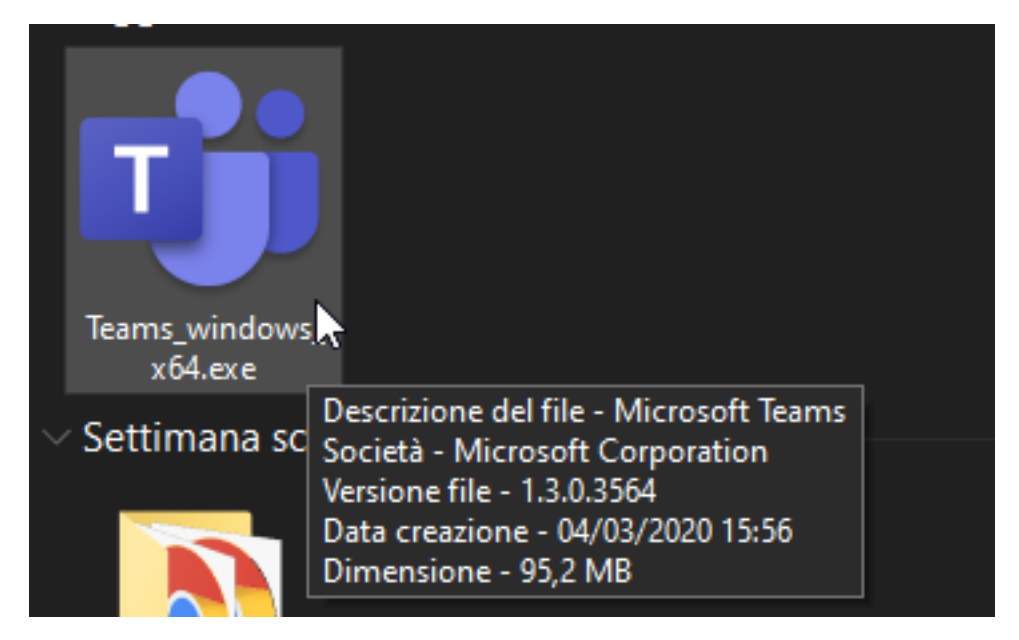

**4.** Procedere con l'installazione fornendo i dati richiesti, per accedere sarà necessario e sufficiente fornire la propria email universitaria. Il formato dell'email universitaria degli studenti è:

nome.cognome@student.univaq.it

| Microsoft Teams                                                                      |
|--------------------------------------------------------------------------------------|
| Immetti il tuo account di<br>lavoro o scolastico oppure<br>il tuo account Microsoft. |
| nome.cognome@student.univaq.it                                                       |
| Accedi                                                                               |
| Ancora non usi Teams? Ulteriori informazioni                                         |
| Registrati gratuitamente                                                             |

5. Fornire quando richiesto anche le credenziali di Ateneo

| 🗊 Accedi a Microsoft Tea                                                                   | ms                                                    |                                            | -       |        | ×     |  |  |  |
|--------------------------------------------------------------------------------------------|-------------------------------------------------------|--------------------------------------------|---------|--------|-------|--|--|--|
| Accedi                                                                                     |                                                       |                                            |         |        |       |  |  |  |
|                                                                                            |                                                       |                                            |         |        |       |  |  |  |
| sts.univaq.it                                                                              |                                                       |                                            |         |        |       |  |  |  |
| University University                                                                      | ersità degli Stuc<br>Settore Reti e Si<br>Servizio di | di dell'Aquila<br>icurezza<br>i Autenticaz | tione f | -edera | ata ( |  |  |  |
| Accedere utilizzano                                                                        | do:                                                   |                                            |         |        |       |  |  |  |
| <ul> <li>username</li> <li>password dell'Autenticazione centralizzata di Ateneo</li> </ul> |                                                       |                                            |         |        |       |  |  |  |
| Cliccare su Accedi.                                                                        |                                                       |                                            |         |        |       |  |  |  |
| Per istruzioni dettagliate: <u>Accesso posta elettronica unificata di Ateneo</u>           |                                                       |                                            |         |        |       |  |  |  |
|                                                                                            | Nome utente:                                          |                                            |         |        |       |  |  |  |
|                                                                                            | Password:                                             |                                            |         |        |       |  |  |  |
| Accedi                                                                                     |                                                       |                                            |         |        |       |  |  |  |
|                                                                                            |                                                       |                                            |         |        |       |  |  |  |
|                                                                                            |                                                       |                                            |         |        |       |  |  |  |
|                                                                                            |                                                       |                                            |         |        |       |  |  |  |

**6.** Abbiamo terminato con successo l'installazione! Possiamo ora aprire ed utilizzare Microsoft Teams

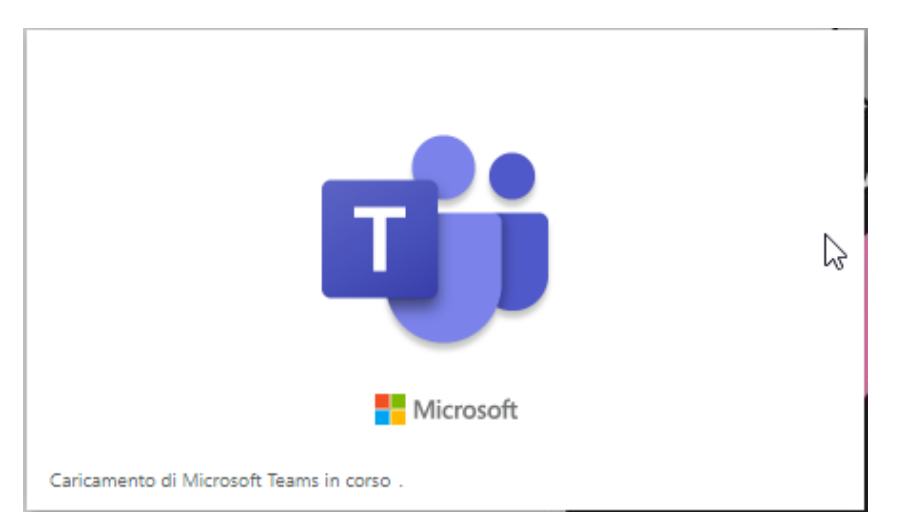

## Parte 2. Accesso a corsi e lezioni

### Note:

- In accesso alla call, ricordarsi di disattivare sempre Audio e Video;
- Al termine della lezione, uscite il prima possibile utilizzando la cornetta rossa

### Passi da seguire:

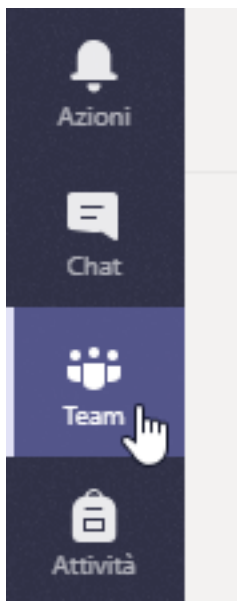

1. Utilizzando il menù a sinistra, recarsi nella sezione Team

2 bis Lo studente può accedere direttamente ad un team creato dal docente e per il quale già lo studente è stato inserito come membro ( nel caso della sessione di laurea o esame)

2. Per accedere al Team creato dal docente, si utilizzi il pulsante nell'angolo in alto a destra

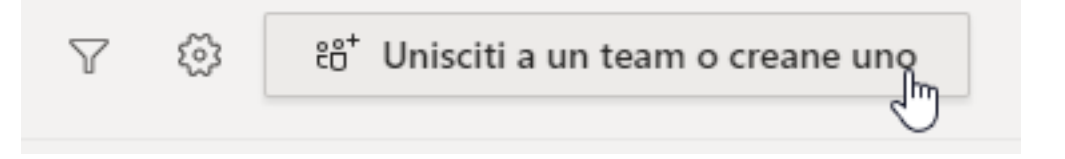

**3.** Per entrare in un Team inserire il codice fornito dal docente nella casella "Partecipa ad un team con un codice"